# Managing Payments with Bill Pay Dashboard

### Step 1.

Select the Pay a Bill button on your Dashboard.

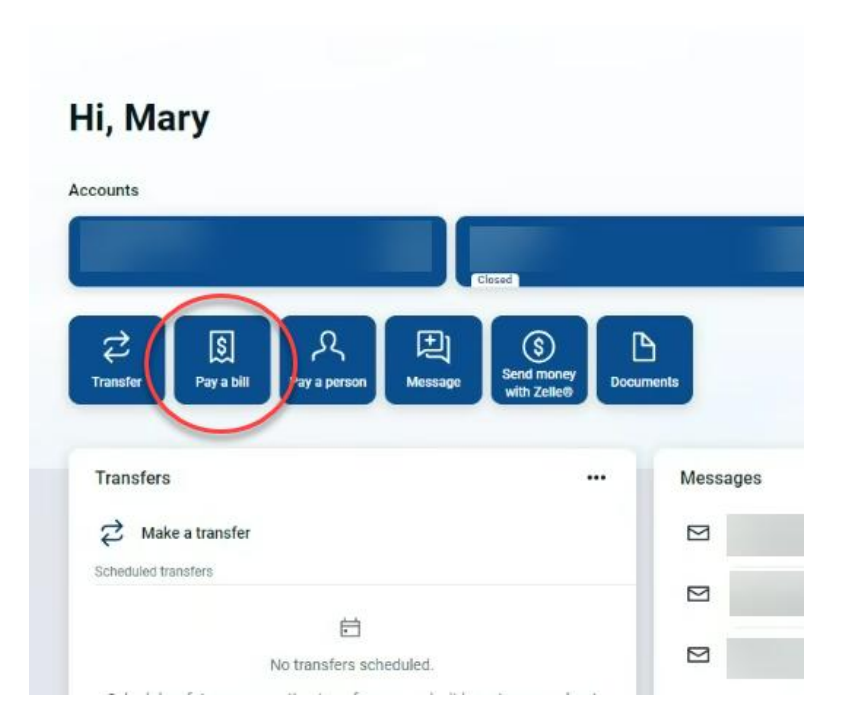

#### Step 2.

From the Bill Pay screen, you can view your **payment history**, your added **payees**, and your **payment calendar**. From this screen you can also **add new payees**, **pay a bill**, **pay a person**, or **manage your payments**.

| Payments           |                   | + New payee | Г      | ŝ        |     | R         |      |          |        |
|--------------------|-------------------|-------------|--------|----------|-----|-----------|------|----------|--------|
| History Payees     | Company<br>Person |             | Pay    | a bill   | P   | ay a pers | on   | Manage p | ayment |
| Q. Search payments |                   |             | Septer | mber 202 | 24  |           |      | <        | >      |
| DATE PAYEE STA     | ATUS              | AMOUNT      | SUN    | MON      | TUE | WED       | THUR | FRI      | SAT    |
|                    |                   |             | 1      | 2        | 3   | 4         | 5    | 6        | 7      |
|                    |                   |             | 8      | 9        | 10  | 11        | 12   | 13       | 14     |
|                    |                   |             | 15     | 16       | 17  | 18        | 19   | 20       | 21     |
|                    |                   |             | 22     | 23       | 24  | 25        | 26   | 27       | 28     |
|                    |                   |             | 29     | 30       |     |           |      |          |        |

## Step 3.

If you choose **+ New payee**, you will be asked to select **Company** or **Person**. Then, it will ask for you to provide the information for the company or person you would like to pay (the payee).

| Zin |
|-----|
|     |

## Step 4.

To make a payment to one of your payees, select **Pay a Bill** and search for the payee you wish to pay.

| <              | Pay a bill      |     |
|----------------|-----------------|-----|
|                | Single Multiple |     |
| Q Search payee | S               | -0- |
|                |                 |     |
|                |                 |     |

Or you can select Multiple in order to pay make more than one payment at a time.

| <                               |     | Pay a bill                        |                                                |                   |           |
|---------------------------------|-----|-----------------------------------|------------------------------------------------|-------------------|-----------|
|                                 |     | Single Multiple                   |                                                |                   |           |
| Q Search payees                 | ¢ ¢ | Axes Physical Therapy LLC         |                                                |                   | $\otimes$ |
| Axes Physical Therapy LLC       | A   | From Primary Account              | <ul> <li>Arrives by</li> <li>Oct 17</li> </ul> | Amount<br>\$ 0.00 |           |
| (                               |     |                                   | Sends tomorrow                                 |                   |           |
| Carrington Mortgage Services LL | .C  |                                   |                                                |                   |           |
|                                 |     | Carrington Mortgage Services LLC> |                                                |                   | $\otimes$ |
| Central Bank                    |     | From                              | Arrives by                                     | Amount            |           |
|                                 |     | Primary Account                   | Oct 11                                         | \$ 0.00           |           |
|                                 |     |                                   | Sends tomorrow                                 |                   |           |
|                                 | +   |                                   |                                                |                   |           |
|                                 |     | Central Bank                      |                                                |                   | $\otimes$ |
|                                 |     | From                              | Arrives by                                     | Amount            |           |
|                                 | +   | Primary Account                   | Oct 11                                         | \$ 0.00           |           |
|                                 |     |                                   |                                                |                   |           |

#### Step 5.

Select the account you wish to make the payment from and enter the amount you wish to pay.

| <            | Payment                                |                 |
|--------------|----------------------------------------|-----------------|
| From         |                                        | Primary Account |
| Amount       | s                                      |                 |
| More options |                                        |                 |
|              | Submit                                 |                 |
|              | Panda taday by abaak, arrives by Oct 9 |                 |

If you'd like to set up a recurring payment or otherwise schedule a payment, select the **More options** button. From this subsequent screen you can designate when a payment should be made.

| <            | Payment<br>y            | LLC                   |
|--------------|-------------------------|-----------------------|
| From         |                         | Primary Account       |
| Amount       |                         | \$                    |
| Frequency    |                         | Once >                |
| Arrives by   |                         | Oct 23 Sends tomorrow |
| Notes        |                         | Add memo or comment > |
| Hide options |                         |                       |
|              | Submit                  |                       |
|              | Payment will be made by | check                 |

If you would like to set up a recurring payment, select **Frequency**. This will allow you to select how often you would like the payments to be sent.

| <                  | Frequency |  |
|--------------------|-----------|--|
| Once               | ~         |  |
| Weekly             |           |  |
| Every other week   |           |  |
| Every four weeks   |           |  |
| Monthly            |           |  |
| Every other month  |           |  |
| Twice monthly      |           |  |
| Every three months |           |  |
| Every six months   |           |  |
| Annually           |           |  |

#### Step 6. (optional)

If you would like to edit one of your recurring payments after the fact, you can do so by clicking **Manage Payments** from your Dashboard.

| in pay     |              |                 |
|------------|--------------|-----------------|
| S          | R            | S               |
| Pay a bill | Pay a person | Manage payments |
| /          |              |                 |
| Paid       |              | Oct 1, 2024     |
| Paid       |              | Aug 30, 2024    |

You could also click on Manage Payments from the Bill Pay screen.

| Payments<br>History Payees |        | + New payee | Pay   | s)<br>a bill          | P   | ې<br>ay a pers | on   | Manage | •<br>Myments |
|----------------------------|--------|-------------|-------|-----------------------|-----|----------------|------|--------|--------------|
| Q. Search payments         |        |             | Janua | ry <mark>202</mark> 5 |     |                |      |        | 00           |
| DATE PAYEE                 | STATUS | AMOUNT      | SUN   | MON                   | TUE | WED            | THUR | FRI    | SAT          |
| NOV                        |        |             |       |                       |     | 1              | 2    | 3      | 4            |
| 2024                       |        | ,           | 5     | 6                     | 7   | 8              | 9    | 10     | 11           |
| OCT                        |        |             |       |                       |     |                |      |        |              |
| 1 2024                     |        | 2           | 12    | 13                    | 14  | 15             | 16   | 17     | 18           |
| AUG                        |        |             | 19    | 20                    | 21  | 22             | 23   | 24     | 25           |
| 20                         |        | ,           |       |                       |     |                |      |        |              |

From the next screen – the Payments tab – you can click **Edit** next to any pending payment you wish to adjust.

| rayments Prayees Pray a person Transfers OfftPray Ca                  | iendar My account FAQ                         |                        | Welcome TINA HILL   tsh4   | 2217@gmail.com   Last login: 04:33 PM on<br><b>S</b> Messages | 01/07/2029 |
|-----------------------------------------------------------------------|-----------------------------------------------|------------------------|----------------------------|---------------------------------------------------------------|------------|
| vments                                                                |                                               |                        |                            |                                                               |            |
| nedule                                                                |                                               | -                      | Pending                    |                                                               | L:         |
| Our goal is to deliver your payment securely and quickly.             |                                               | ×                      | Processing in next 45 days |                                                               |            |
| me payments will process using a single-use, pre-paid card, which mea | ns you will not recognize card numbers within | n payment confirmation | Payee                      | Amount                                                        |            |
| innunications you receive.                                            |                                               |                        | 01/30/2025                 |                                                               | Edit       |
|                                                                       |                                               | Review all Pay all     |                            | Total \$10.00                                                 |            |
| lay - Category -                                                      | Payee name or nic                             | skname Search          |                            | Vie                                                           | erom we    |
| 10-                                                                   |                                               | Astions                |                            |                                                               |            |
| 0                                                                     | Pay from                                      | Actions                | History                    |                                                               | -          |
| paid: \$276.45 on 10/01/2024                                          | v                                             | C Make it recurring    | Processed in last 45 days  |                                                               |            |
| \$ 0.00                                                               | 01/09/2025                                    | \$Pay ***              | Payee                      | Amount                                                        |            |
|                                                                       | Process date: 01/08/2025                      |                        | Total                      | \$0.00                                                        |            |
| paid: \$236.50 on 01/23/2024                                          | Pay from                                      | C Make it recurring    |                            | Vie                                                           | ew more    |
| \$ 0.00                                                               | 01/14/2025                                    | \$Pay ***              |                            |                                                               |            |
| eck                                                                   | Process date: 01/08/2025                      |                        |                            |                                                               |            |
|                                                                       | Totals                                        |                        | G                          |                                                               |            |
| Condo Checking                                                        | \$0.00                                        |                        |                            |                                                               |            |
| Provincent Antal                                                      | 0.00                                          |                        |                            |                                                               |            |

This brings up the **Edit Payment** screen, where you can adjust the amount paid, the payee, the account from which a payment is made, or the date of the payment. You can also stop the payment from this screen by toggling the switch at the bottom. Click the **Submit** button to confirm your changes.

|   | Payments         | Payees | Pay a person | Transfers | GiftPay | Calendar         | My account                                    | FAQ                                                                   |        |
|---|------------------|--------|--------------|-----------|---------|------------------|-----------------------------------------------|-----------------------------------------------------------------------|--------|
|   |                  |        |              |           |         |                  |                                               |                                                                       |        |
| E | Edit payme       | nt     |              |           |         |                  |                                               |                                                                       |        |
|   | * Required field |        |              |           |         |                  |                                               |                                                                       |        |
|   | Pay to           |        |              |           |         | Chec             |                                               |                                                                       |        |
|   | Pay from *       |        |              |           |         |                  |                                               |                                                                       | ~      |
|   | Confirmation     |        |              |           |         | 52               |                                               |                                                                       |        |
|   | Amount *         |        |              |           |         | \$ 10            | J00                                           |                                                                       |        |
|   | Payment date '   |        |              |           |         | 01/3             | 30/2025                                       |                                                                       | [31]   |
|   |                  |        |              |           |         | Proces           | ss date: 01/24/2025                           |                                                                       |        |
|   | Comment          |        |              |           |         | Com              | ment                                          |                                                                       |        |
|   |                  |        |              |           |         |                  |                                               |                                                                       |        |
|   |                  |        |              |           |         |                  |                                               |                                                                       |        |
|   |                  |        |              |           |         | (Maxin<br>use an | num characters: 100<br>id will not be seen by | 00) You have 100 characters left. Comments are for per<br>y the payee | rsonal |
|   | Memo             |        |              |           |         | Mem              | 0                                             |                                                                       |        |
|   |                  |        |              |           |         | (Maxin           | num characters: 25)                           |                                                                       |        |
|   |                  |        |              |           |         | $\bigcirc$       | I would like to                               | o stop this payment                                                   |        |